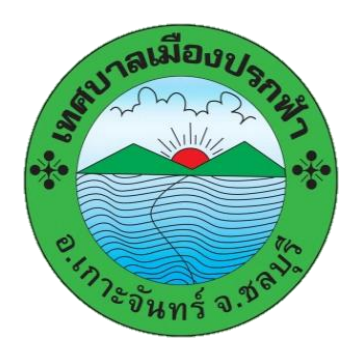

# คู่มือวิธีการใช้งาน ระบบการให้บริการออนไลน์ E-Service เทศบาลเมืองปรกฟ้า

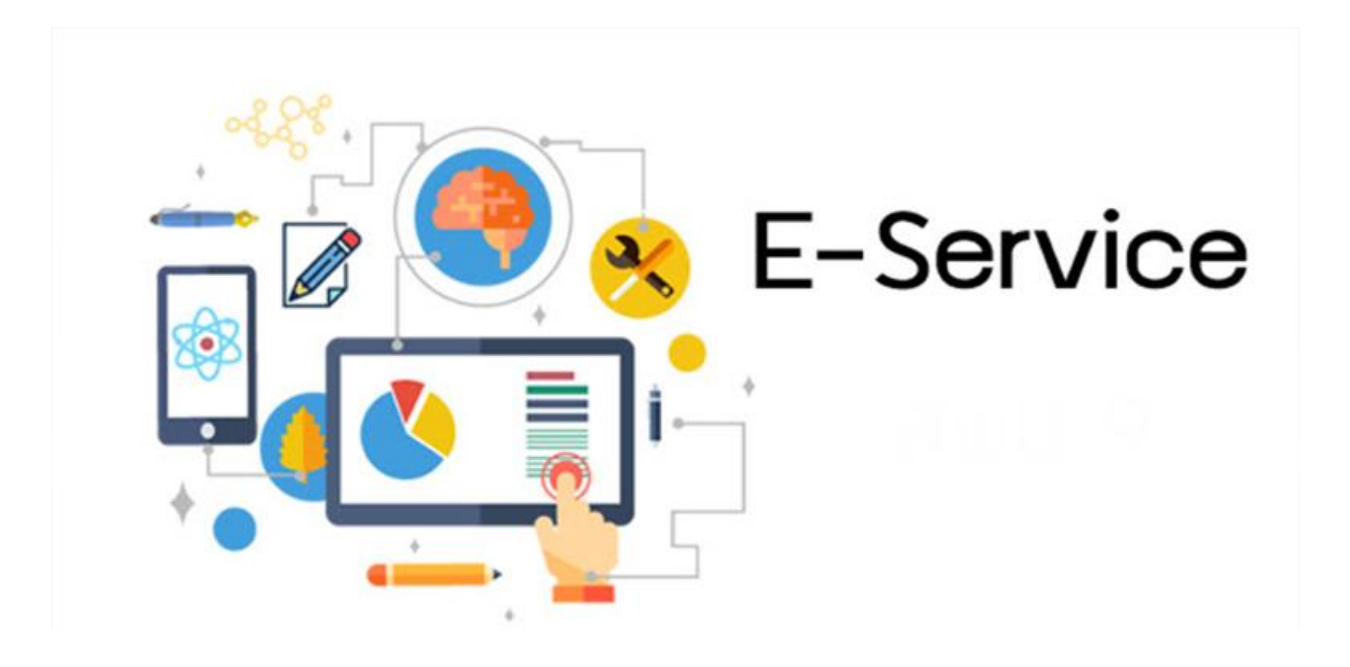

- ยื่นคำร้องขออนุญาตก่อสร้างออนไลน์
- ยื่นคำร้องขอจด / แก้ไข / ยกเลิก ทะเบียนพาณิชย์
- ยื่นคำร้องขออนุญาตจัดตั้งสถานที่จำหน่ายอาหาร

# <u>วิธีการใช้งานระบบ E-Service</u>

#### คำแนะนำการใช้บริการระบบบริการออนไลน์ E-Service

1. โปรดกรอกข้อมูลให้ครบถ้วนเพื่อความสะดวกในการติดต่อกลับ

2. โปรดใช้ถ้อยคำสุภาพ และตรวจสอบความเรียบร้อยก่อนส่งข้อมูล

3. หากสงสัย หรือต้องการสอบถามข้อมูลเพิ่มเติม โปรดติดต่อ งานประชาสัมพันธ์ เทศบาลเมืองปรกฟ้า โทร.038-167062-4 ต่อ 0

# ขั้นตอนการเข้าสู่ระบบ

1. เข้าสู่เว็บไซต์เทศบาลเมืองปรกฟ้า www.prokfa.go.th

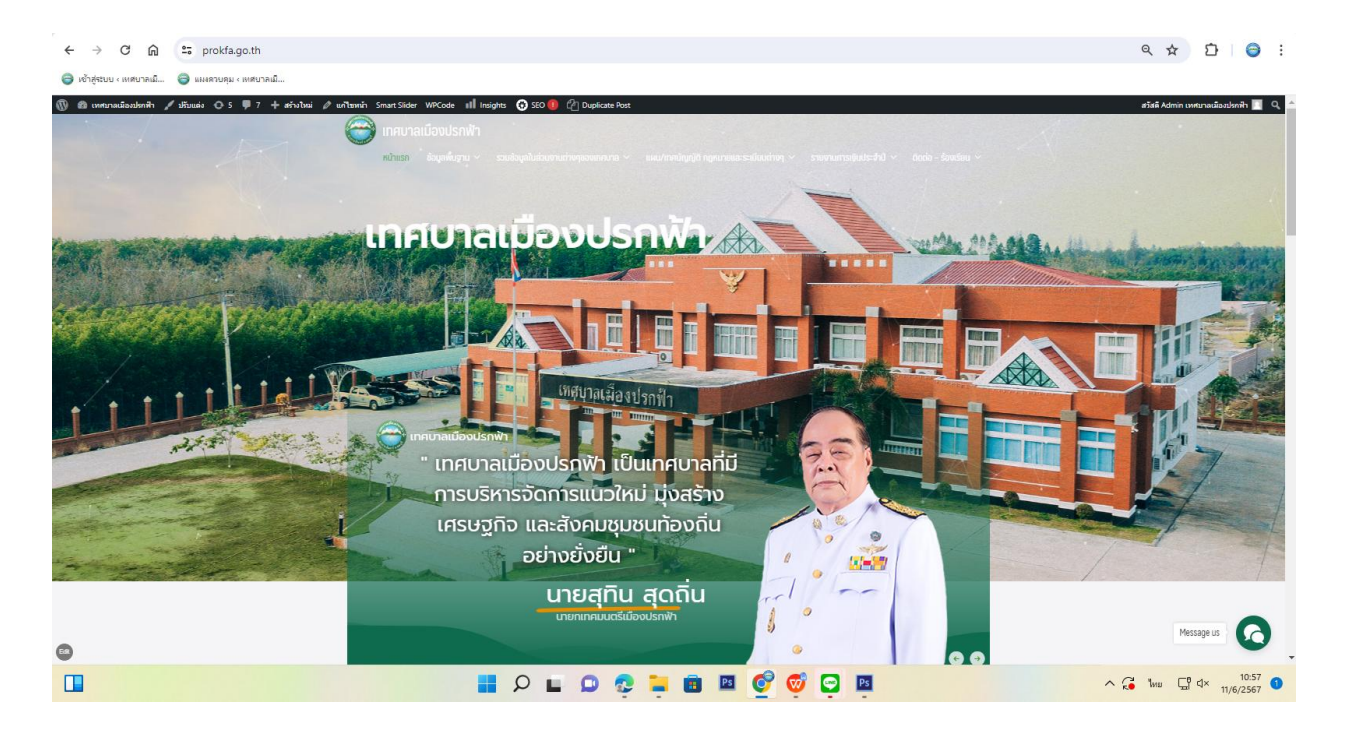

2. เข้าสู่คอลัมน์ด้านขวามือ แถบหัวข้อ ติดต่อ-ร้องเรียน

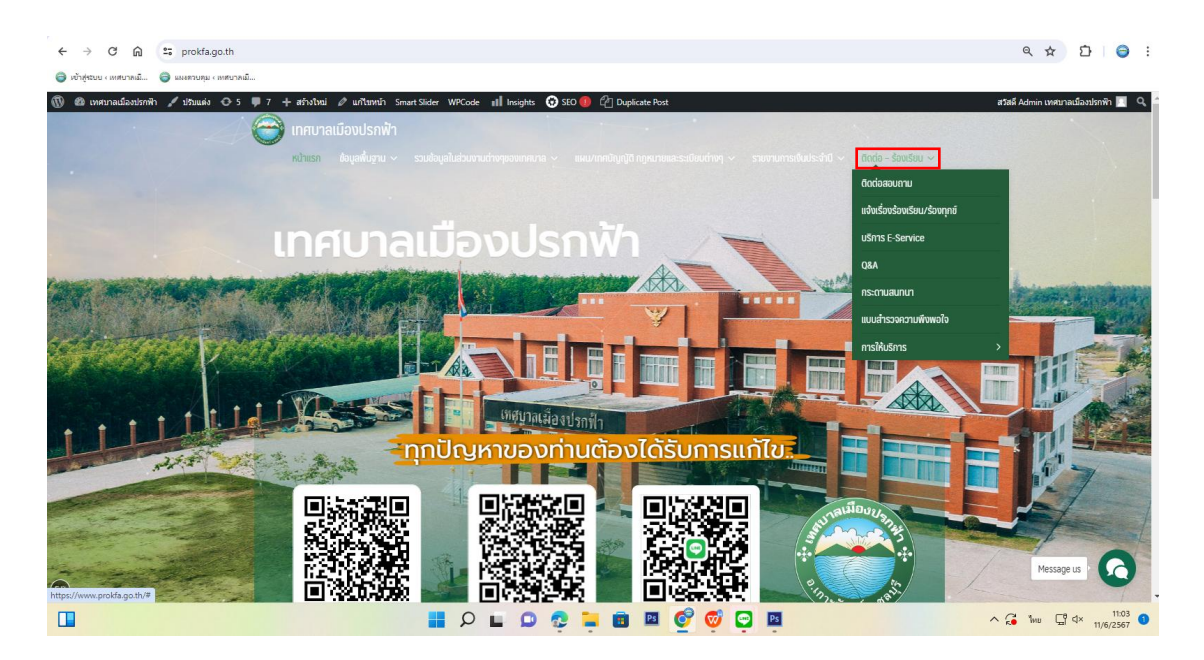

3. เลือก บริการ E-Service คลิกที่ บริการ E-Service

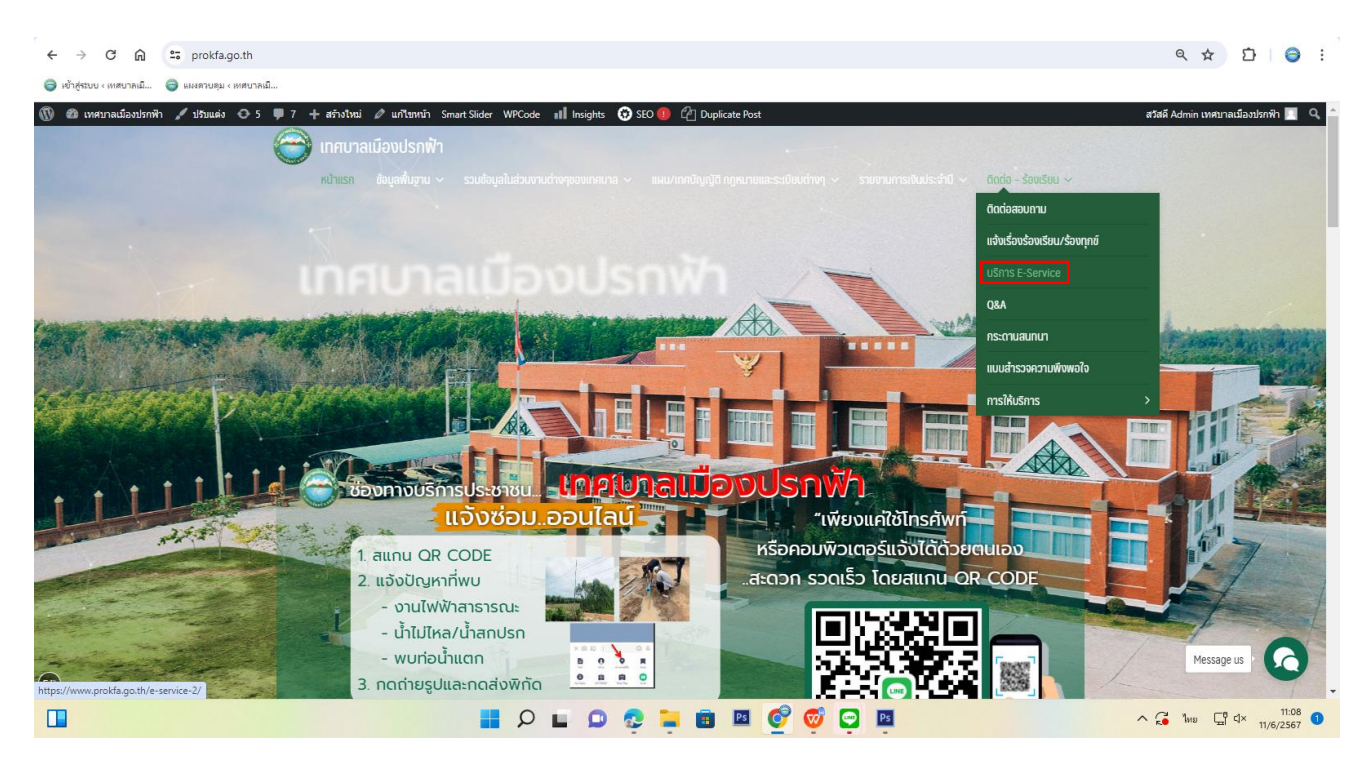

 4. เข้าสู่ระบบการรับบริการออนไลน์ จะปรากฏงานที่ให้บริการผ่านช่องทางออนไลน์ จากนั้น เลือกหัวข้อที่ ต้องการขอรับบริการ

- ยื่นคำร้องขออนุญาตก่อสร้างออนไลน์
- ยื่นคำร้องขอจด / แก้ไข / ยกเลิก ทะเบียนพาณิชย์
- ยื่นคำร้องขออนุญาตจัดตั้งสถานที่จำหน่ายอาหาร

| ← → ♂ ⋒ \$ prokkago.th/e-service-2/                                                                                                    | e :                |
|----------------------------------------------------------------------------------------------------|--------------------|
| 😌 ເຈົ້າຊັ່ນບາດ ເດຍແກກເລີ້າ 🚽 😝 ແມ່ນການສູ່ ເດຍແກກເລີ້າ                                                                                                    |                    |
| No meruszkaladak for fatual () 1 v 7 denihasi portakasi portakasi kalenda () 20 v 0 (20 v 20 v 20 v 20 v 20 v 20 v 2                                                                                                    | adurih 🔳 🔍         |
| Contraction of the second second |                    |
| E-Service สำนักงานเทศบาลเมืองปรกฟ้า                                                                                                    |                    |
| 🕒 นั่นที่ส่วงของอนุการได้เรื่านองไม่มี 🔄 นั่นที่ส่วงของก / เกิร์ / เกลโลก กะเป็นเหาไปหน่                                                                                                    |                    |
| - ละพระเณราะช่านารสุดไทย การสุดไทย การสุดไทย การสาวานสุดไทย การสาวานสาวานสาวานสาวานสาวานสาวานสาวานสาว                                                                                                    |                    |
| Ansotenytosoutensiduktosusiegune     Messep u                                                                                                    | 0                  |
|                                                                                                    |                    |
|                                                                                                    | 11:15<br>11/6/2567 |

5. การกรอกข้อมูลขออนุญาตต่างๆ สามารถดำเนินการได้ ดังนี้

#### <u>ยื่นคำร้องขออนุญาตก่อสร้างออนไลน์"</u>

- ใส่ข้อมูลของผู้ขอรับบริการและข้อมูลอื่นๆ จากนั้น คลิกที่ "ถัดไป"

| คำขออเ                                                                                                    | มุญาตก่อสร้างอาคาร ดัดแปลงอาคาร หรือรื้อถอนอาคาร (แบบ ข.໑)<br>── |  |
|----------------------------------------------------------------------------------------------------|------------------------------------------------------------------|--|
| เลขรับที่                                                                                                    | วันที่<br>11 กลาวสงว                                             |  |
| ดงชื่อผู้รับคำขอ                                                                                               |                                                                  |  |
| ผู้รับคำขอ                                                                                                    |                                                                  |  |
| เนียนที่                                                                                                    | วันที่                                                           |  |
|                                                                                                    | 11/06/2567                                                       |  |
| ข้าพเจ้า                                                                                                    |                                                                  |  |
| เจ้าของอาคารหรือตัวแทนเจ้าของอาคาร                                                                             |                                                                  |  |
| 🔹 เป็นบุคคลธรรมดา                                                                                              | 🔿 ເປັ້ນນີ້ສົນຸລຸລຸລ                                              |  |
| อภู่บ้านเลขที่                                                                                                 | ครอก/ช่อย                                                        |  |
|                                                                                                    | esan 1 / slat 1                                                  |  |
| คาม                                                                                                    | nit                                                              |  |
| ด้านล/แขวง                                                                                                    | อ้าเภอ/เขค                                                       |  |
| ศานธ 1 / แขวง 1                                                                                                | ສຳເກລ 1 / ເໝ 1                                                   |  |
| จึงหวัด                                                                                                    |                                                                  |  |
| แกลั้มก่านกลับขับกามอากกล่ายกัดหมานโก เส้นเกิดต่างไปนี้                                                        |                                                                  |  |
| รายการ เป็นสายการ เป็นการ เป็นการ เป็นการ เป็นการ เป็นการ เป็นการ เป็นการ เป็นการ เป็นการ เป็นการ เป็นการ เป็น |                                                                  |  |

จากนั้น กรอกข้อมูล คำขออนุญาตก่อสร้างอาคาร ดัดแปลงอาคาร หรือรื้อถอนอาคาร (แบบ ข.1) ใส่ข้อมูลใน
 ข้อ 1 ที่จะทำการก่อสร้างอาคาร/ดัดแปลงอาคาร/รื้อถอนอาคาร

|                        | คำขออนุญาตก่อสร้างอาคาร ดัดแปลงอาคาร หรือรื้อถอนอาคาร (แบบ ข.๑) |  |
|------------------------|-----------------------------------------------------------------|--|
|                        |                                                                 |  |
| ช้อ ๑ ทำการก่อสร้างอาค | ร/ดัดแปลงอาคารเรื่อถอนอาคาร                                     |  |
| ที่บ้านเลขที่          | ครอก/ชอบ                                                        |  |
| ถนน                    | પ્ર્યુત                                                         |  |
| ต่าบถ/แขวง             | สำนาณหมด                                                        |  |
| จังหวัด                | Sau                                                             |  |
|                        |                                                                 |  |

- กรอกข้อมูลใน ข้อ 2 ประเภทของอาคาร

| ـــــــــــــــــــــــــــــــــ                                | * |
|------------------------------------------------------------------|---|
| ช้อ ๒ เป็นยาคาร<br>( ๑ )<br>ชมีต จำนวน                           | * |
| (a)<br>258                                                       |   |
| ชนิด จำนวน                                                       |   |
|                                                                  |   |
|                                                                  |   |
| เพื่อได้เป็น โดยมีที่จอสด ที่กดับรถ และทางเข้าออกของรถ จำนวน     |   |
| Au                                                               |   |
|                                                                  |   |
| ชชิด ≼ำนวน                                                       |   |
|                                                                  |   |
| เพื่อให้เป็น โดยอีที่จอตรด ที่คริเรต แสรทางเข้าออกของรถ จำนวน    |   |
| 1 Au                                                             |   |
|                                                                  |   |
| สนิด จำนวน                                                       |   |
|                                                                  |   |
| เพื่อให้เป็น โดยมีทั้งออรองที่เกลี่ยวด และทางเข้าออกของของ จำนวน |   |
| âu -                                                             |   |

- กรอกข้อมูล รายการประกอบแบบแปลน และรายการคำนวณ ในข้อที่ 3 และ ข้อที่ 4 กรอกระยะเวลาที่คาด ว่าจะดำเนินการแล้วเสร็จ เมื่อกรอกข้อมูลครบถ้วน คลิกที่ "**ถัดไป**"

| ตามแหนเงิงบริเวณ แบบแปลน รายการประกอบแบบแปลน และรายการคำนวณที่แบบมาพร้อมนี้ |                         |
|-----------------------------------------------------------------------------|-------------------------|
| йа <del>с</del>                                                             |                         |
| a a                                                                         |                         |
| ชื่อปู่ความหมาน ชื่อปู่ความมาน                                              |                         |
| Ťo c                                                                        |                         |
| กำานอเสร็จแต่วไม                                                            |                         |
| pัน (ปันต์อนส่วนที่ได้รับในอนุญาต) B                                        |                         |
|                                                                             |                         |
| ยังหมาสัน ถึงไป                                                             |                         |
|                                                                             |                         |
|                                                                             |                         |
|                                                                             | 13:59                   |
|                                                                             | G d× 11/6/2567 <b>1</b> |

- กรอกข้อมูล ในข้อที่ 5 เอกสารหลักฐานต่างๆ ที่ใช้ในการขออนุญาตฯ เมื่อกรอกข้อมูลแล้วเสร็จ คลิกเลือกที่ "ส่งคำร้องขอ"

|                             | ตาขออนุญาตกอสรางอาคาร ดดแบลงอาคาร หรอรอถอนอาคาร (แบบ ข.๑)<br>————————————————————————————————————                                                                                                    |   |                         |            |                              |   |
|-----------------------------|----------------------------------------------------------------------------------------------------|---|-------------------------|------------|------------------------------|---|
|                             | ช่อ ở พร้อมต่าขอนี้ ข้างแข้วได้แบบออสารนด้อสามต่าง รมาด้วยแล้ว ตือ                                                                                                    |   |                         |            |                              |   |
|                             | (e)                                                                                                    |   |                         |            |                              |   |
|                             | นสนดังปรีเวณ แบบแปลน รายการประกอบแบบแปลน จำนวน ชุดละ                                                                                                    |   |                         |            |                              |   |
|                             | ate utite                                                                                                    |   |                         |            |                              |   |
|                             | (७)                                                                                                    |   |                         |            |                              |   |
|                             | รายการคำนวณหนึ่งชุด จำนวน                                                                                                    |   |                         |            |                              |   |
|                             | แต่น (กรณีที่เป็นอาคารสาษารณะ อาคารพิเศษ หรืออาคารก่อตร้างด้วยวัดอุญาณให้เป็นส่วนใหญ่)                                                                                                    |   |                         |            |                              |   |
|                             | ( ๓ ) หนังสือแสดงความเป็นดัวแหนของเจ้าของอาคาร (กรณีที่ด้วแทนเจ้าของอาคารเป็นผู้ขออนุญาด)                                                                                                    |   |                         |            |                              |   |
|                             | ( ๔ ) สำเนาหนังสือรับรองการจดทะเบียน วัตถุประสงค์ และผู้มีอำนาจลงชื่อแทนนิดิบุคคลผู้ขออบุญาด ที่ออกให้ไม่เกินหกเดือน (กรณีที่มิดิบุคคลเป็นผู้ขออบุญาต)                                                                                                    |   |                         |            |                              |   |
|                             | ( ๕ ) หนังสือแสดงว่าเป็นผู้จัดการหรือผู้แทนซึ่งเป็นผู้จำเนินกิจการของนิดินุคคล (กรณีที่นิดินุคคลเป็น ผู้ขออนุณาต)                                                                                                    |   |                         |            |                              |   |
|                             | (5)                                                                                                    |   |                         |            |                              |   |
|                             | หนังสือแสดงความอื่นขอมและรับรองของผู้ออกแบบและคำนวณอาคาร จำนวน                                                                                                    |   |                         |            |                              |   |
|                             | ລຫັນ                                                                                                    |   |                         |            |                              |   |
|                             | หรือมาทั้งสำเนาใบอนุญาตเป็นผู้ประกอบวิชาชีพวิศวกรรมควบคุมหรือวิชาชีพสถาบัตยกรรมควบคุม จำนวน                                                                                                    |   |                         |            |                              |   |
|                             | ฉบับ (กรณีที่เป็นอาคารมีศึกษณะ ขนาด อยู่ในประเททเป็นวิชายีทเร็ควกรรมดวบคุมหรือ วิชายีพสถานีดยกรรมดวบคุม แต่วแต่กรณี)                                                                                                    |   |                         |            |                              |   |
|                             | (ຝ)                                                                                                    |   |                         |            |                              |   |
|                             | สำเนาหรือภาพถ่ายโฉนดที่ดิน เลยที่/น.ศ. ๓ เลยที่                                                                                                    |   |                         |            |                              |   |
|                             | ລມັນ                                                                                                    |   |                         |            |                              |   |
|                             | หรือหนังสือยินยอมของเจ้าของที่ดิน จำนวน                                                                                                    |   |                         |            |                              |   |
|                             | DU .                                                                                                    |   |                         |            |                              |   |
| 0 A =                       | eservice prokfa ga.th/construct/php                                                                                                    | / | <ul> <li>(a)</li> </ul> | , ⊑<br>☆   | ז ⊲× ח<br>בי ו               | 1 |
| ຕີ 🔒 😁                      | eservice.prokfa.go.th/construct/construct.php                                                                                                    |   | Q (                     | x ⊂        | ז <sup>א א</sup> יי          | 1 |
| C คิ 😅<br>ม - เทศบาลเมิ 🥃   | eservice.prokfa.go.th/construct/construct.php austroage: creational add: credit/disarent@dimena soure aq?ubsturne@differromseruess udvudre@                                                                                                    | , | Q .                     | . ⊑<br>☆   | י ≺⊳<br>ב                    | 1 |
| C 🔒 😄                       | eservice.prokła.go.th/construct/construct.php asservace.or eservice.prokła.go.th/construct/construct/shribin/shremsenses.n/a  (rol)                                                                                                    |   | Q                       | ⇒ Ç        | ייא <sup>ין איין</sup><br>בי | 1 |
| ບີດ ແ<br>ຍ < 11180/1944 🕰 🤿 | ແລະ           ເອຍervice.prokla.go.th/construct/construct.php           ແລະ           ແລະ           ແລະ           ແລະ           (a)           ส่านมาร์อิสาหลอมสมพิน และที่แล.           (a)           ส่านมาร์อสาหลอมโอน และที่แล.                                                                                                    |   | Q                       | ⇒ Ç        | ייא <sup>י א</sup><br>1      | 1 |
| C ค ะะ<br>ม ะ เทศบาคมนิ 🤿   | eservice prokla go.th/construct/php eservice prokla go.th/construct/construct.php eservice prokla go.th/construct/construct.php eservice prokla go.th/construct.php eservice prokla go.th/construct.php e |   | Q I                     | . ⊑        | יא <sup>י</sup> מי<br>ביו    | 1 |
| C ଲ ==<br>v «เทยาคมโ @      |                                                                                                    |   | Q                       | <b>↓</b> Ç | <sup>¶ d×</sup> ⊓<br>⊅       | 1 |
| ල ଲ ==<br>• (1992)වඩ. ම     |                                                                                                    |   | Q                       | <b>↓</b> ⊊ | jî 4× ,,<br>₽                | 1 |
| C A E                       | <ul> <li></li></ul>                                                                                                    |   | Q In                    | ☆ ↓        | Ĵ <sup>ª d×</sup> ,          | 1 |
| ී බ 😤                       | ເພ         ເພ         ເພ <td></td> <td>Q<br/>0</td> <td>± ⊊</td> <td><u>ີ</u> 4× າ<br/>ເ⊃ີ</td> <td>1</td>                                                                                                    |   | Q<br>0                  | ± ⊊        | <u>ີ</u> 4× າ<br>ເ⊃ີ         | 1 |
| σ e e                       | ເສຍ       ເສຍ       ເຄຍ       ເຄຍ                                                                                                    |   | Q 1                     | ≠ Ç        | 3°4× ,<br>₽                  | 1 |
| σ e te<br>e norme e         | εκεννίας prokla go.th/construct/construct.php         εκεννίας prokla go.th/construct/construct.php         εκεννίας prokla go.th/construct/construct.php         εκεννίας prokla go.th/construct/construct.php         εκεννίας μπολού         (α)         τhumatamentationaria surve aquationerities e. e. εκατή         (α)         τhumatamentationaria         (α)         κάτινα διάδιαματισμότια τη κατή κ.e. ε. εκατή         (α)         κάτινα         (α)         κάτινα         (α)         κάτινα         (α)         (α)         κάτινα         (α)         (α)         (α)         (α)         (α)         (α)         (α)         (α)         (α)         (α)         (α)         (α)                                                                                                    |   | Q                       | <b>↓ ↓</b> | <u></u> " ⊲× ,,<br>⊅         | 1 |
| C A E                       |                                                                                                    |   | Q<br>Q                  | *          | <sup>3</sup> ↔ ,             | 1 |
| ී කි ස<br>constant          |                                                                                                    |   | 4 G                     | <b>☆</b>   | <sup>3</sup> ↔ ,             | 1 |
| C A E                       | Image: Image:                               |   | 4 G h                   | ± ⊊        | 3°4× ,<br>D                  |   |
| ී කි යි<br>constant         | ενετηίας prokla go.th/construct/construct.php         ειντινός ισκοποί         και συσκαί         και συσκαί         (α)         άπωτηθασικού δαν ματάλαν τη διατοποιουρου το ματή και οι ματή και οι ματή και ματή και ματή και ματή και οι ματή και οι ματή κ                                                                                                    |   | R 10                    | ☆          | 3°4× ,<br>D                  |   |
| C A E                       | العالي       العالي                                                                                                    |   | Q                       | <b>☆</b>   | 3 <sup>-4</sup> ,<br>D       |   |
| C A C                       | ε         ••••••••••••••••••••••••••••••••••••                                                                                                    |   | Q                       | ± ⊊        | 3 <sup>-4</sup> ,<br>D       |   |
| C A E                       |                                                                                                    |   | <b>Q</b>                | *          | 3 <sup>3</sup> 4* ,          |   |
| C A E                       | الله       الله                                                                                                    |   | <b>Q</b>                | . €        | 3 <sup>3</sup> 4* ,          |   |
| C A E                       | الله       الله                                                                                                    |   | <pre>&lt; 2 ***</pre>   | <b>☆</b>   | 3 <sup>3</sup> 4* ,          |   |

#### ยื่นคำร้องขอจด / แก้ไข / ยกเลิก ทะเบียนพาณิชย์

## - เลือกประเภทคำขอที่ต้องการขอรับบริการ

| $\leftrightarrow \rightarrow$ G U | 😫 eservice.prokfa.go.th/commercial/commercial.php                                 | ۹ 🕸 | r 🖸 🛛 😂 👘 |
|-----------------------------------|-----------------------------------------------------------------------------------|-----|-----------|
| 🤤 เข้าสู่ระบบ < เหตุบาลเมิ        | 🤤 มหสายคุม (อย่ายกมิ                                                              |     |           |
|                                   |                                                                                   |     |           |
|                                   |                                                                                   |     |           |
|                                   | แบบ ทพ.                                                                           |     |           |
|                                   |                                                                                   |     |           |
|                                   | ประเภทคำขอ                                                                        |     |           |
|                                   | 🗆 จดหระเบียนพาเสียย์ (ไห้กรอก [1] - [8] ส่วน [9] - [12] โหเลือกกรอกตามกรณี)       |     |           |
|                                   | 🗋 จุดทะเบียนเปลี่ยนแปลงรายการ ( ให้กรอกเจพาะรายการที่ซึ่งประสงค์จะขอเปลี่ยนแปลง ) |     |           |
|                                   | □ จดพะเบียนเล็กประกอบพาณีชยกิจ ( ไฟกรอกรายการเฉพาะใน [1][2] และ [5] )             |     |           |
|                                   | dahi                                                                              |     |           |
|                                   |                                                                                   |     |           |

#### 1) กรณีคลิกเลือก**จดทะเบียนพาณิชย์**

| <ul><li>↔ C ⋒</li></ul>   | 😂 eservice.prokfa.go.th/commercial/commercial.php                         | Q | * | Ð | Θ | : |
|---------------------------|---------------------------------------------------------------------------|---|---|---|---|---|
| 😂 เข้าสู่สบบ - เหตุบาลเมิ | 😝 และสาวอยู่น - เพลาวอนี                                                  |   |   |   |   |   |
|                           |                                                                           |   |   |   |   |   |
|                           | איי ענגו.                                                                 |   |   |   |   |   |
|                           | ประเภทสายอ                                                                |   |   |   |   |   |
|                           | 🛛 aanus Savun daad (Urinsan [1] - [6] aizu [9] - [12] Vuulaannaanaruun da |   |   |   |   |   |
|                           | จากหน้อมเปลี่ยนและการการ(ไปการการการที่ซึ่งปกลองคำของไปล้อมแปลง)          |   |   |   |   |   |
|                           | 🗆 จอาหะเริ่ยงแล้ดประกอบหาหรือแก้จ (ให้กระกรากการแจากระโน [1][2] และ (5) ) |   |   |   |   |   |
|                           | ánu -                                                                     |   |   |   |   |   |

(ให้กรอกข้อมูลในข้อที่ [1] - [8] ส่วนข้อที่ [9] - [12] ให้เลือกกรอกตามกรณี) เมื่อกรอกข้อมูลแล้วเสร็จ คลิกที่ "**ส่งคำร้องขอ**"

| ชื่อญี่ประกอบหาณีขยกิจ                                                                                                    | are                                                                                                    |                          |
|----------------------------------------------------------------------------------------------------|----------------------------------------------------------------------------------------------------|--------------------------|
|                                                                                                    | 5                                                                                                    |                          |
| Anne                                                                                                    | A                                                                                                    |                          |
| 150TH                                                                                                    | តវេជ្ជបាល                                                                                                    |                          |
|                                                                                                    |                                                                                                    |                          |
| ท้อยู่เดยที                                                                                                    | મશુર્ગ                                                                                                    |                          |
|                                                                                                    |                                                                                                    |                          |
|                                                                                                    |                                                                                                    |                          |
| eran 1/ sea 1                                                                                                    | UMA                                                                                                    |                          |
|                                                                                                    |                                                                                                    |                          |
| erza/,azria                                                                                                    | สำเภอ/เชต                                                                                                    |                          |
| stran 17 anno 1                                                                                                    | dhuna 17 use 1                                                                                                    |                          |
|                                                                                                    |                                                                                                    |                          |
| 43M5R                                                                                                    | โอารศัทยร์                                                                                                    |                          |
|                                                                                                    |                                                                                                    |                          |
| โพรสาร                                                                                                    |                                                                                                    |                          |
|                                                                                                    |                                                                                                    |                          |
|                                                                                                    |                                                                                                    |                          |
|                                                                                                    |                                                                                                    |                          |
| [2] นื้อที่ใช้ในการประกอบหาสไขยกิจ                                                                                                    | n n n 🕹 🗯 n n 🖏 💩 n Ö                                                                                                    | n € ~                    |
| [2] ชื่อที่ใช้ในการประกอบหากใชยกิจ<br>มุลการ์พระ                                                                                                    | 🖥 D 🖻 D 🤤 🖮 📾 🚳 🚳 🔯 💆                                                                                                    | 수 🥵 he ເ말                |
| (2) นื่อที่ใช้ในการประกอบหาดใชยกิจ<br>ขุดสาชุษณะ<br>มาย                                                                                                    | ■ ひ ⊑ ひ ⑫ 🖮 📾 🖬 🚭 🚭 🛱 🤤                                                                                                    | ∧ G ₩ G                  |
| (2) ซื่อที่ใช้ในการประดอบมาสโรยก็จ<br>ขุดสาปนต<br>มาย<br>สมุราส์                                                                                                    | ≝ ♀ ⊾ ♀ ♥ ♥ ■ ■ ♥ ♥ ♥ ♥ ♥                                                                                                    | ∧G ₩ ₽                   |
| <ul> <li>(2) ชื่อที่ใช้ใบการประกอบการใชยใจ</li> <li>และ ร่างสะ</li> <li>เลงส์</li> <li>สัญราส์</li> </ul>                                                                                                    | ∎ ♀ ⊨ ♀ ♥ ■ ■ Ø ♥ ♥ ■ ♥                                                                                                    | ∧ G te G                 |
| <ul> <li>(2) ซึ่งที่ไขไปมารรปะกอบมากนิยยกิจ</li> <li>และกษณะ</li> <li>และ</li> <li>มาะ</li> <li>ส่อรามี</li> </ul>                                                                                                    | ■ D L D 🖗 連 📾 🛛 🔮 🦁 🔲 🖸<br>faris<br>te                                                                                                    | ∧ G № G                  |
| <ul> <li>(2) ชื่อที่ใช้ใบการประกอบเกลียมกิจ</li> <li>ขุดการ์และ</li> <li>บาท</li> <li>สมูราส์</li> </ul>                                                                                                    | ■ ♀ ► ♀ ♥ ■ ■ ■ ♥ ♥ ■ ♀<br>actions<br>factor<br>factor<br>factor<br>factor                                                                                                    | ∧ <b>2</b> in <b>0</b> i |
| (2) ซึ่งที่ไขไปมากระยะกอมหารินยกิจ<br>มหารกิจสะ<br>งาย<br>สิญาติ<br>สิญาติ                                                                                                    | ■ ♀ ⊾ ♀ ♥ ■ ■ ■ ♥ ♥ ■ ♀<br>fanjo<br>00<br>500                                                                                                    | ∧ a ⊨ g.                 |
| <ul> <li>(2) ชื่อที่ไขไปเการปะกอมากนิยยัง</li> <li>มูลการใน</li> <li>มูลการใน</li> <li>สูงการใ</li> <li>สุงการไ</li> </ul>                                                                                                    | ■ D L D 😨 🐂 🗃 🛛 <table-cell> <table-cell> 🖗 📮 📮</table-cell></table-cell>                                                                                                    | ~ G 14 G                 |
| <ul> <li>(2) ชื่อที่ไข้โบการปะกอบเกลียมกิจ</li> <li>ขุดการ์และ</li> <li>บาท</li> <li>สมุราส์</li> <li>สมุราส์</li> </ul>                                                                                                    | ■ ♀ ► ♀ ♥ ■ ■ ■ ♥ ♥ ■<br>== ♀ ► ♥ ♥ ■ ■ ■ ♥ ♥ ♥ ■ ♀<br>====================================                                                                                                    | A & 10 O                 |
| <ul> <li>(2) ซึ่งที่ไขไปมากรปะกอมหารีนขกัด</li> <li>มาย</li> <li>สมุทางส์</li> <li>สมุทางส์</li> <li>สมุทางส์</li> </ul>                                                                                                    | ■ D L D ♥ ➡ m A € ♥ ♥ D C<br>faris<br>faris<br>faris<br>faris<br>faris<br>faris<br>faris<br>faris<br>faris<br>faris                                                                                                    | ^ G 12 91                |
| (2) 金が行びしいาวประกอบเทศไมยกัง     циการประกอบเทศไมยกัง     ципารประกอบเทศไมยกัง     ципารประกอบเทศไมยกัง     นุณาม     นุณาม     นุณาม     นุณาม     นุณาม                                                                                                    | ■ D L D 2 2 1 2 2 2 2 2 2 2 2 2 2 2 2 2 2 2 2                                                                                                    | ~ G 12 0                 |
| (2) 金田信山の市内にの日本の日本の日本の日本の日本の日本の日本の日本の日本の日本の日本の日本の日本の                                                                                                    | ■ D ► D ♥ ➡ m M ♥ ♥                                                                                                    | ^ G L 0                  |
| (2) 金が行びしいาวประกอบเทศในปก      (2) 金が行びしいาวประกอบเทศในปก      (1) シークシークシークシークシークシークシークシークシークシークシークシークシークシ                                                                                                    |                                                                                                    | - a - v                  |
| (2) 金加州山のコンロシーの山の伯知州の     (2) 金加州山のコンロシーの山の伯知州の     (2) 金加州山の山の白山の山の山の山の山の山の山の山の山の山の山の山の山の山の山の山の山の                                                                                                    | ■ D L D Q L D Q L D                                                                                                    | ~ G 1= 91                |
| (2) ซึ่งที่ไขไปมารประกอบเหนียยกั<br>และ<br>มีลูกามี<br>สีลูกามี<br>สีลูกามี<br>สีลูกามี<br>สีลูกามี<br>สีลูกามี<br>สีลูกามี<br>สีลูกามี<br>สีลูกามี<br>สีลูกามี<br>สีลูกามี<br>สีลูกามี                                                                                                    |                                                                                                    | ^ G 12 91                |
| (2) สือที่ไม่ใบการประกอบเทศไมยกัง<br>มูลกำจันช<br>ผู้เราะ<br>ผู้เราะ<br>ผู้เราะ<br>ผู้เราะสุดาร์<br>เราะรักร์เราะว่ารายการป่วงในถูกผ้อมและไ<br>ผู้เราะสุดาร์เราะว่ารายการป่วงในถูกผ้อมและไ<br>ผู้เราะสุดาร์                                                                                                    | ■ D L D Q L L D Q L L D Q L D Q                                                                                                    |                          |
| (2) สือที่ไว้ใบการประกอบเหนียยก<br>มะกับและ<br>มะก<br>สยุระส์<br>สยุระส์<br>สยุระส์<br>สยุระส์<br>สยุระส์<br>สมุระส์<br>มาระเร็จอร์ประอะว่าระเการข้างผ่อยูกต่อองเลยไ<br>ผู้ประสงการกร้องไป<br>มะกะบัติ<br>มะกะบัติ                                                                                                    | Antho<br>Antho<br>Antho |                          |
| (2) 金田恒辺の内立にの立いの名法した           1           1           1           1           1           1           1           1           1           1           1           1           1           1           1           1           1           1           1           1           1           1           1           1           1           1           1           1           1           1           1           1           1           1           1           1           1           1           1           1           1           1           1           1           1           1           1           1           1           1           1           1 | Σ         Σ         Σ         Ξ         Ξ                                                                                                    |                          |

 กรณีคลิกเลือกจดทะเบียนเปลี่ยนแปลงรายการ โดยต้องมีการระบุเลขที่ทะเบียนและวันที่ลงทะเบียน จากนั้นคลิกที่ "ถัดไป"

| ענע אוי איי.                                                              |
|---------------------------------------------------------------------------|
| ประเภทคำขอ                                                                |
| 🗆 จดหะเบียนพาณีชย์ (ไห้กรลก [1] - [8] ส่วน (9] - [12] ไหเลือกกรลกตามกรณ์) |
| 🛿 งดหระเบียนแปล้ยายการ ( ไห้กรอกเฉพาะรายการที่ซึ่งประสงค์จะขอแปล็ยนแปลง ) |
| พะเบียนเลยท์                                                              |
|                                                                           |
| เลื่อกรายการ ตั้งแต่วันที่                                                |
|                                                                           |
| ☐ จดหระบัยหมดิกประกอบหาณีชยกิจ (ไห้กรอกรายการเฉพาะใน [1][2] และ [5] )     |
| ร์กษม<br>เม                                                               |
|                                                                           |

กรอกรายละเอียดต่างๆ (ให้กรอกเฉพาะรายการที่ซึ่งประสงค์จะขอเปลี่ยนแปลง) เมื่อกรอกข้อมูลแล้วเสร็จ คลิกที่ "ส่งคำร้องขอ"

| [2] ปื้อที่ไปในการประกอบพาณีชยกิจ                         |                                     |  |
|-----------------------------------------------------------|-------------------------------------|--|
| ทายาไทย                                                   | ກາ <del>ນ</del> າຄຳເປັນນາສ ( ດຳນີ ) |  |
| [4] จำนวนเงินทุนที่น่ามาใช้ในการประกอบพาณิชยกิจเป็นประจำ  |                                     |  |
| สำนวน                                                     | ตัวเขียน                            |  |
| וורע                                                      | เช่น หนึ่งพัฒนาหลักน                |  |
| and the second second                                     |                                     |  |
| [5] ทดงสานกงานแหงไหญ่                                     |                                     |  |
| 18th                                                      | 14(2)                               |  |
|                                                           |                                     |  |
| udit/nate                                                 | การม                                |  |
| eran1/staul                                               |                                     |  |
| สานตามมาง                                                 | ດ້າມຄະ/ເນຂ                          |  |
| dram 1 / umo 1                                            | dhuta 1/use 1                       |  |
|                                                           |                                     |  |
| ฉังหวัด                                                   | โรยทัพร์                            |  |
|                                                           |                                     |  |
| โทรสาร                                                    |                                     |  |
|                                                           |                                     |  |
| ข้าพเจ้าขอรับรองว่ารายการข้างคันถกต้องและเป็นจริงทกประการ |                                     |  |
| ต่ประกอบการทางในบกิจ                                      | ชื่อ-มามสุดอ                        |  |
| ลงสายมือชื่อ                                              |                                     |  |
|                                                           |                                     |  |

3) กรณีคลิกเลือก **จดทะเบียนเลิกประกอบพาณิชยกิจ** โดยต้องมีการระบุ เลขที่ทะเบียน และวันที่ได้รับ ใบอนุญาต แล้วเลือกคลิกที่ "**ถัดไป**"

| 😂 เข้าสู่ระบบ « เพล่บาลเมิ | 🤤 และสวนหุน - สงสนารณ์                                                                                                    |                   |
|----------------------------|----------------------------------------------------------------------------------------------------|-------------------|
|                            | עע עע ווא.                                                                                                    | 1                 |
|                            | ประเภทคำขอ<br>¬ จคทะเบียนหาณีชย์ (ไห้กรอก [1] - [8] ส่วน [9] - [12] ไหเลือกกรอกตามกรณี)<br>¬ จคทะเบียนไม้อื่อนแปลงรายการ ( ให้กรอกเฉพาะรายการที่ซึ่งประสงค์จะขอเปลี่ยนแปลง )<br>2 จคทะเบียนเล็กประกอบพาณิชยกิจ ( ไห้กรอกรายการเจ้น [1][2] และ [5] ) |                   |
|                            | ทะเมือนเลชที ดังแต่วันที<br>1.062567<br>๔๓๖ป                                                                                                    |                   |
|                            |                                                                                                    | lug <u>Γ</u> 9 d× |

จากนั้นให้กรอกรายการเฉพาะในข้อที่ [1][2] และ [5] เมื่อกรอกข้อมูลแล้วเสร็จ คลิกที่ "**ส่งคำร้องขอ**"

| with the literation                               |                                                                                                    |                                                                                                    |      |      |    |
|---------------------------------------------------|----------------------------------------------------------------------------------------------------|----------------------------------------------------------------------------------------------------|------|------|----|
| -                                                 |                                                                                                    |                                                                                                    |      |      |    |
| 1                                                 | [1]                                                                                                    |                                                                                                    | ٦    |      |    |
|                                                   | ที่อะภิษณะมากษณฑิต                                                                                                    | 274                                                                                                    |      |      |    |
|                                                   |                                                                                                    | 5                                                                                                    |      |      |    |
|                                                   | เนื้อชาติ                                                                                                    | สัญชาติ                                                                                                    |      |      |    |
|                                                   |                                                                                                    |                                                                                                    |      |      |    |
|                                                   | ที่อยู่เสขที                                                                                                    | মহার্য                                                                                                    |      |      |    |
|                                                   |                                                                                                    |                                                                                                    |      |      |    |
|                                                   | ครอก/ช่อย                                                                                                    | ouu                                                                                                    |      |      |    |
|                                                   | 96261/\$201                                                                                                    |                                                                                                    |      |      |    |
|                                                   | ต่านต/เขาอ                                                                                                    | สำเภอ/เขต                                                                                                    |      |      |    |
|                                                   | f sum 1/ sums 1                                                                                                    | attime 1 / mie 1                                                                                                    |      |      |    |
|                                                   | ส่งหวัด                                                                                                    | โรงหลังหว่                                                                                                    |      |      |    |
|                                                   |                                                                                                    |                                                                                                    |      |      |    |
|                                                   | Susans                                                                                                    |                                                                                                    |      |      |    |
|                                                   |                                                                                                    |                                                                                                    |      |      |    |
| C A                                               | ະ ອະຊາດຂອກປະຊົມgath/commercial/commercial.php<br>ອະຊາດອອະດາສະກະລັ<br>(21. ອິສໂປເປັນພາກງານການເຮັດຫລັງ                                                                                                    |                                                                                                    | ຊ ☆  | r Đ  | 1  |
|                                                   | <ul> <li>ระคางอะ prokfagoth/commercial/commercial.php</li> <li>มหาราชอะ เครียงคนี้</li> <li>(2) ซึ่งที่ใช้ในการประกอบพาเสียยกิจ<br/>ภะชางอะ</li> </ul>                                                                                                    | ,ກາງຈະແຫຼ່ງການ, (ກໍລິ)                                                                                                    | ۹ 🖈  | r D  | 1  |
| C ଲ (                                             | ระ stervice prokfagoth/commercial/commercial.php<br>ammone เหมาะคณ.<br>[2] ซึ่งที่ใช้ในการประกอบหาเดียงกิจ<br>ภาษาโชย                                                                                                    | interventionses (infl.)                                                                                                    | ۹ ۵  | r 5  |    |
| CA (                                              | <ul> <li>ระคางเระ prokfago th/commercial/commercial.php</li> <li>แหางอยะ เททรางมี</li> <li>(2) มื้อที่ใช้ในการประกอบหางในอภิจ<br/>ภาษาไขย</li> <li>[5] ที่ตั้งสำนักราชแหล่งใหญ่</li> </ul>                                                                                                    | ກາງ ຈາກອັດແບນ (ກຳລັ )                                                                                                    | ۹ ۵  | r 5  | I. |
| C A (                                             | <ul> <li>ระสางเรต proktago th/commercial/commercial.php</li> <li>แหกรอด เอกสารกลี</li> <li>[2] มื่อที่ไขในการประกอบหาศรีขอกิจ<br/>ภาษาโขอ</li> <li>[5] ที่ตั้งสำนักงานแขงใหญ่<br/>และที</li> </ul>                                                                                                    | ศาสารและเอส (คินี)<br>หนุศ                                                                                                    | Q \$ | r 5  | 1  |
|                                                   | <ul> <li>ระสางเระ proktago.th/commercial/commercial.php</li> <li>แหกรอนะ เอกสารกลี</li> <li>[2] นื้อที่ใช้ในการประกลบพาเดียนกิจ<br/>ภาษาโยน</li> <li>[5] ที่ตั้งสารกิจานแหงใหญ่<br/>และที</li> </ul>                                                                                                    | การฟารส์สมบร (กินี)<br>                                                                                                    |      | r D  |    |
| ල බ (<br>                                         | <ul> <li>ระคาง่อะ prokfa gath/commercial/commercial.php</li> <li>มหากอนะ เอกปากนี้</li> <li>[2] ซึ่งที่ไขในการประกอบหาเดียะกิจ<br/>ภาษาไขน</li> <li>[5] ที่ตั้งสำนักรานมหาไขยุ]<br/>มองที</li> <li>มองที</li> <li>มองที</li> <li>มองที</li> <li>มองที</li> </ul>                                                                                                    | engeneinadausse (didi )                                                                                                    |      | r D  |    |
| ල බූ (<br>- මානාගානයිය (                          | <ul> <li>ระสะก่อย proble gath/commercial/commercial.php</li> <li>แหกาดแะ เครียงคือ</li> <li>[2] ซึ่งที่ไขในการประกอบหาเดียงกิจ<br/>การาโยน</li> <li>[5] ที่เรื่องที่มีการแน่งจไหญ่<br/>และที่</li></ul>                                                                                                    | ranisatawa (hdi )                                                                                                    | Q \$ | Ð    |    |
| C A (                                             | exervice_proble_gath/commercial/commercial.php     uverrous: everyond::      [2] śańtałłuwnajsznauwałasznia     nestus     [5] ńłówninorsuuwałasznia     szoń     szoń       | nonination (hd)                                                                                                    |      | Đ    |    |
| C A (                                             |                                                                                                    | איזאיזאיזאיזאיזאיזאיזאיזאיזאיזאיזאיזאיזא                                                                                                    |      | Đ    |    |
| C ()                                              | seerice proble goth/commercial/commercial.php     seerices proble goth/commercial/commercial.php     seerices     [2] daft@lunvaisen@uvvn@safive     novice     [5] fide/nineruusesteng     usef     [5] fide/nineruusesteng     usef     secrime     maintee     maintee     maintee     fords                                                                                                    | Improving (inf)           vegf           oos           frank/ss           frank/ss           frank/ss                                                                                                    |      | Đ    |    |
| 0 A D                                             | e exervice proble gash/commercial/commercial.php  e exervice proble gash/commercial/commercial.php  (2) śaśtisłiuwnskenowiskenie  (3) śłóżeńskiewawalung  usti  (5) śłóżeńskiewawalung  usti  sewisze  maini (maini sewisze maini (maini sewisze sewisze maini (maini sewisze sewisze s | engretradouse (did.)<br>vojd<br>eng<br>eng<br>eng<br>eng<br>eng<br>eng<br>eng<br>eng<br>eng<br>eng                                                                                                    |      | 2    |    |
| () ()<br>() () () () () () () () () () () () () ( | e erenice proble gasht/commercial/commercial.php  e erenices.erents.e.  (2) śaśtikunnykenauwikusis newtos  (5) śłóśrikaronewskieni  sawi sawi sawi sawi sawi sawi sawi sa                                                                                                    | rana vindense (Ad)                                                                                                    |      | r) D |    |
| C A (                                             | exervice proble gash/commercial/commercial.php     warrows: exercises     (2)    śaśtikluurvalsenauwrußusnis     sarriws     [5]    fisieltifunorusurußusnis     sarriws     [5]    fisieltifunorusurußusnis     sarriws     [5]    fisieltifunorusurußusnis     sarriws     [5]    fisieltifunorusurußusnis     sarriws     [5]    fisieltifunorusurußusnis     sarriws     [5]    fisieltifunorusurußusnis     sarriws     [5]    fisieltifunorusurußusnis     sarriws     [5]    fisieltifunorusurußusnis     sarriws     [5]    fisieltifunorusurußusnis     sarriws     [5]    fisieltifunorusurußusnis     sarriws     [5]    fisieltifunorusuruslusnis     sarriws     [5]    fisieltifunorusuruslusnis     [5]    fisieltifunorusuruslusnis     sarriws     [5]    fisieltifunorusuruslusnis     [5]    fisieltifunorusuruslusnis     [5]    fisieltifunorusuruslusnis     [5]    fisieltifunorusuruslusnis     [5]    fisieltifunorusuruslusnis     [5]    fisieltifunorusuruslusnis     [5]    fisieltifunorusuruslusnis     [5]    fisieltifunorusuruslusnis     [5]    fisieltifunorusuruslusnis     [5]    fisieltifunorusuruslusnis     [5]    fisieltifunorusuruslusnis     [5]    fisie    | renerinduus (fill)                                                                                                    |      | r) Đ |    |
|                                                   | exervice probleg gath/commercial/commercial.php     averrose: exervice:      (2) śańtikluurvalsenauwridsenfis     searvice:     (5) filósitiknonsusselseg     usef     (5) filósitiknonsusselseg     searvice:     searvice:     searvice:     searvice:     searvice:     searvice:     filositikaset no searvice:     filositikaset no searvice:     śimwichaset no searvice:     śimwichaset no searvice:                                                                                                    | nerevisioner (nd)                                                                                                    |      | r) D |    |
|                                                   | exervice_profile_gath/commercial/commercial.php     werrise_instrume.     [2] śańtałłumnajsznaumnajsznie     mantes     [5] rifeantalenneumnajsznie     [5] rifeantalenneumnajszenie     szervize     szervize     szervize     szervize     forde     ford    | Anterinations (Ad.)                                                                                                    |      | 0    |    |
|                                                   | exervice proble gash/commercial/commercial/pp  exervice proble gash/commercial/commercial/pp  carries  (2) Saftallumratenaumratenae  (5) Shearbanerumvetung  aanf  senvice  mentrices  mentrices  mentrices  mentrices  mentrices  mentrices  singe  singe singe singe singe  singe singe sin  | erry with addaws ( did )<br>vigit<br>erry<br>erry<br>err |      |      |    |

# ยื่นคำร้องขออนุญาตจัดตั้งสถานที่จำหน่ายอาหาร

### - ใส่ข้อมูลของผู้ขอรับบริการ

| eservice.prokfa.go.th/food/food.php |                                                                                  | RI | 5 | 8 I. |
|-------------------------------------|----------------------------------------------------------------------------------|----|---|------|
| เทสบาลมี 🤤 แพตวบตุม < เทสบาลมี      |                                                                                  |    |   |      |
|                                     | แบบคำขอรับหนังสือรับรองการแจ้ง<br>จัดตั้งสถานที่จำหน่ายอาหารหรือสถานที่สะสมอาหาร |    |   |      |
| วันที                               | ข้าพเจ้า                                                                         |    |   |      |
| 11/06/2567                          |                                                                                  |    |   |      |
| อาย                                 | สัญชาติ                                                                          |    |   |      |
|                                     |                                                                                  |    |   |      |
|                                     |                                                                                  |    |   |      |
| เลขบัตรประจำตัวประชาชน              | อยู่บ้านเลขที                                                                    |    |   |      |
|                                     |                                                                                  |    |   |      |
| หมู่ที่                             | ตรอก/ชอย                                                                         |    |   |      |
|                                     | ตรอก 1/ชอย 1                                                                     |    |   |      |
| ถนน                                 | ต้าบล/แขวง                                                                       |    |   |      |
|                                     | ดำบล 1 / แนวง 1                                                                  |    |   |      |
| อำเภอ/เขต                           | จังหวัด                                                                          |    |   |      |
| อำเภอ 1 / เขต 1                     |                                                                                  |    |   |      |
| โทรศัพท์                            |                                                                                  |    |   |      |
|                                     |                                                                                  |    |   |      |
|                                     |                                                                                  |    |   |      |
| <u>ขอยนตาขอรบหนังสอรบรองการเ</u>    | เจงจุดตั้งสถานที่จำหนายอาหาร สรสมอาหาร ต่อเจ้าพนกงานทองถิ่น ดังดอไบน             |    |   |      |

- ใส่ข้อมูลของสถานประกอบการ พร้อมดาวน์โหลดเอกสารที่เกี่ยวข้อง

| $\leftrightarrow$ $\rightarrow$ C M | 25 eservice.prokfa.go.th/food/food.php                              |                                              | RT    | ۵ ک   | 3   O     | : |
|-------------------------------------|---------------------------------------------------------------------|----------------------------------------------|-------|-------|-----------|---|
| 🤤 เข้าสู่ระบบ < เทศษาลเมิ           | (พ.พ.ศายคุม < เทศยาลเมื                                             |                                              |       |       |           |   |
|                                     | ขอยื่นคำขอรับหนังสือรับร้องการแจ้งจัดตั้งสถานที่ จำหน่ายอาหาร สะสมอ | อาหาร ต่อเจ้าพนักงานท้องถิ่น ดังต่อไปนี้     |       |       |           | - |
|                                     | 🗆 จำหน่ายอาหา                                                       | ร 🗆 สะสมอาหาร                                |       |       |           |   |
|                                     | ชื่อสถานประกอบการ                                                   | ประเภท                                       | 7     |       |           |   |
|                                     |                                                                     |                                              | 1     |       |           |   |
|                                     | พื้นที่ประกอบการ                                                    | ค่าธรรมเนียม                                 |       |       |           |   |
|                                     | ตารางเมตร                                                           | ทาน                                          |       |       |           |   |
|                                     | ดั้งอยู่เลขที่                                                      | หมู่ที่                                      |       |       |           |   |
|                                     |                                                                     | ตำบลเกาะจันทร์ อำเภอเกาะจันทร์ จังหวัดชลบุรี |       |       |           |   |
|                                     | โทรศัพท์                                                            |                                              |       |       |           | l |
|                                     | แบบไฟล์เส                                                           | อกสารหลักฐาน                                 |       |       |           | l |
|                                     | สำเนาบัตรประจำดัวประชาชน/ข้าราชการ/พนักงานรัฐวิสาหกิจ               | สำเนาทะเบียนบ้าน                             |       |       |           |   |
|                                     | <b>เลือกไฟด</b> ี ไม่ได่เลือกไฟด์ได                                 | <b>เดือกไฟล์</b> ไม่ได้เดือกไฟล์ได           |       |       |           | ľ |
|                                     | สำเนาทะเบียนบ้านสถานประกอบกิจการ                                    | เอกสารอื่นที่เกี่ยวข้อง                      |       |       |           |   |
|                                     | <b>เลือกไฟ</b> ส์ ไม้ได้เลือกไฟส์ได                                 | <b>เธือกให่</b> ส์ ใม่ได้เดือกให้สได         |       |       |           |   |
|                                     | ลงชื่อ                                                              | ลงชื่อ                                       |       |       |           |   |
|                                     | ผู้ขอรับใบอนุญาติ                                                   | ชื่อเต็มผู้ขอใบอนุญาติ                       |       |       |           |   |
|                                     |                                                                     |                                              |       |       | 11.50     | - |
|                                     | 🛛 🗖 🖬 🤉 🖬                                                           | 🛓 🔟 🖾 🜍 🐨 🔛 🗠                                | G Inu | C∎ ⊲× | 11/6/2567 | D |

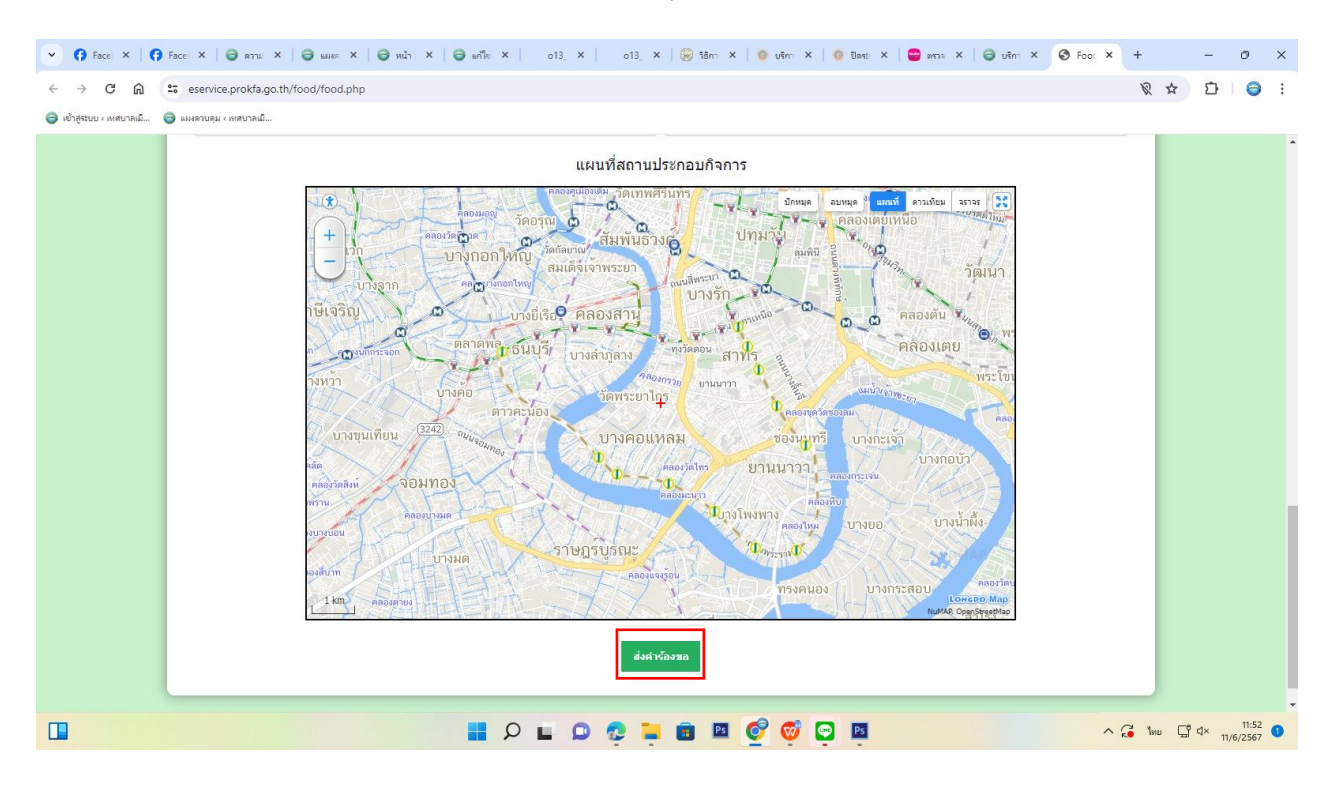

- จากนั้นเลือกแผนที่สถานประกอบการ จาก Google Map เมื่อแล้วเสร็จ คลิกที่ "ส่งคำร้องขอ"